×

# Movimentar Ordem de Serviço - Aba Consultar OS

Esta funcionalidade permite consultar as ordens de serviço pendentes e encerradas, referentes a comandos de conta em cobrança por empresa prestadora de serviço, através do caminho: **GSAN > Cobrança > Cobrança por Resultado > Consultar Comando de Conta em Cobrança por Resultado por Empresa**.

O sistema exibe a tela em quatro **Abas**. Para ver detalhes sobre cada uma delas, clique no link abaixo:

**Emitir OS** 

Gerar OS

**Encerrar OS** 

#### Consultar OS

Informe os dados para o sistema realizar os filtros referentes às ordens de serviço que deseja consultar, entre as **Pendentes**, **Encerradas**, ou **Todas**. Em seguida, clique no botão Consultar O.S

Como resultado da pesquisa, o sistema emite dois tipos de relatórios, *Sintético* e *Analítico*, conforme modelos **AQUI**.

### Observação

Informamos que os dados exibidos nas telas a seguir são fictícios, e não retratam informações de clientes.

| Movimentar Ordem d                                             | e Serviço - Consul                            | tar OS Emitir OS     | Gerar OS Encerrar<br>OS | Consultar<br>OS |
|----------------------------------------------------------------|-----------------------------------------------|----------------------|-------------------------|-----------------|
| Para Consultar OS para com<br>Comando de Conta de<br>Cobrança: | andos de contas em cob<br>534                 | rança por empresa, i | informe os dados aba    | ixo:            |
| Gerência Regional:                                             | TODAS<br>GNM CENTRO<br>GNM LESTE<br>GNM NORTE | •<br>                |                         |                 |
| Unidade Negócio:                                               | TODAS                                         |                      |                         |                 |
| Localidade:                                                    | TODAS 🔺                                       |                      |                         |                 |
| Situação da Ordem de Servi                                     | ço: 🔘 Pendentes 🔘                             | Encerradas 🔍         | Todas                   |                 |
| Data da Geração da Ordem (<br>Serviço:                         | le 🗾 a                                        |                      | dd/mm/aaaa              |                 |
| Data do Encerramento da<br>Ordem de Serviço:                   | a a                                           |                      | dd/mm/aaaa              |                 |
| Tipo de Relatório:                                             | 🔘 Sintético 🔘                                 | Analítico            |                         |                 |
|                                                                |                                               | Voltar               |                         |                 |
| Voltar Desfazer                                                | Cancelar                                      |                      | Consult                 | ar OS           |

## **Relatórios de Consulta**

### **MODELO DO RELATÓRIO - SINTÉTICO**

| GSAN - SISTEMA DE GESTÃO DE SANE<br>RELATÓRIO SINTÉTICO DAS ORDENS DE SERVIÇO - E<br>Código do Comando de Cobrança: 534<br>Empresa do Comando: EXPONENCIAL SERVICOS CONSULTORIA E ASSESSOR<br>Período Solicitado: 19/06/2012 a 09/07/2012                                                      | AMENTO<br>EMPRESA DE COBRA<br>IA LIDA | NÇA        | PAG 1 / 3<br>09/07/2012<br>16:22:34<br>R1169 |
|----------------------------------------------------------------------------------------------------|---------------------------------------|------------|----------------------------------------------|
| Localidade : OLHO D AGUA DOS GOES                                                                                                    |                                       |            |                                              |
| Serviço                                                                                                    | Geradas                               | Executadas | Canceladas                                   |
| RELIGACAO<br>RESTABELECIMENTO DE LIGACAO                                                                                                    | 2                                     | 0          | 0                                            |
| Valores enviados para os imóveis com ordem de serviço de supressão: 0,00<br>Valores pagos para os imóveis com ordem de serviço de corte: 0,00<br>Valores pagos para os imóveis com ordem de serviço de supressão: 0,00<br>Localidade : TEREZINHA                                               |                                       |            |                                              |
| Serviço                                                                                                    | Geradas                               | Executadas | Canceladas                                   |
| FISCALIZACAO DE IMOVEL                                                                                                    | 2                                     | 0          | 0                                            |
| RELIGACAO                                                                                                    | 1                                     | 0          | 0                                            |
| Valores enviados para os imóveis com ordem de serviço de corte: 0,00<br>Valores enviados para os imóveis com ordem de serviço de supressão: 0,00<br>Valores pagos para os imóveis com ordem de serviço de corte: 0,00<br>Valores pagos para os imóveis com ordem de serviço de supressão: 0,00 |                                       |            |                                              |
| Unidade Negócio : CRG GRN BOM CONSELHO                                                                                                    |                                       |            |                                              |
| Serviço                                                                                                    | Geradas                               | Executadas | Canceladas                                   |
| RELIGACAO                                                                                                    | 3                                     | 0          | 0                                            |
| FISCALIZACAO DE IMOVEL                                                                                                    | 2                                     | 0          | 0                                            |
| Valores enviados para os imóveis com ordem de serviço de corte: 0,00<br>Valores enviados para os imóveis com ordem de serviço de supressão: 0,00<br>Valores pagos para os imóveis com ordem de serviço de corte: 0,00<br>Valores pagos para os imóveis com ordem de serviço de supressão: 0,00 | 1                                     | ŭ          | U                                            |

### MODELO DO RELATÓRIO - ANALÍTICO

|           | RELATÓ<br>Código do Comando o | GSAN - SISTEMA DE<br>ORIO ANALÍTICO DAS ORDENS<br>de Cobrança: 534 | DE SERVIÇO - |                  | BRANÇA                | PAG 328 385<br>09/07/2012<br>16:19:58 |
|-----------|-------------------------------|--------------------------------------------------------------------|--------------|------------------|-----------------------|---------------------------------------|
|           | Data da Execução: 19/06/2012  |                                                                    |              | R1169            |                       |                                       |
| Matricula | Número OS                     | Tipo de Serviço                                                    | Dt. Geração  | Dt. Encerramento | Motivo Encerramento   |                                       |
| 62735929  | 28009217                      | VISITA DE COBRANCA                                                 | 15/06/2012   | 18/06/2012       | CANCELADO POR DECURSO | DE PRAZO                              |
| 62735937  | 28008297                      | VISITA DE COBRANCA                                                 | 15/06/2012   | 18/06/2012       | CANCELADO POR DECURSO | DE PRAZO                              |
| 62735996  | 28009218                      | VISITA DE COBRANCA                                                 | 15/06/2012   | 18/06/2012       | CANCELADO POR DECURSO | DE PRAZO                              |
| 62736054  | 28003972                      | VISITA DE COBRANCA                                                 | 15/06/2012   | 18/06/2012       | CANCELADO POR DECURSO | DE PRAZO                              |
| 62736291  | 28003973                      | VISITA DE COBRANCA                                                 | 15/06/2012   | 18/06/2012       | CANCELADO POR DECURSO | DE PRAZO                              |
| 62736453  | 28011117                      | VISITA DE COBRANCA                                                 | 15/06/2012   | 18/06/2012       | CANCELADO POR DECURSO | DE PRAZO                              |
| 62736534  | 28002331                      | VISITA DE COBRANCA                                                 | 15/06/2012   | 18/06/2012       | CANCELADO POR DECURSO | DE PRAZO                              |
| 62736550  | 28011118                      | VISITA DE COBRANCA                                                 | 15/06/2012   | 18/06/2012       | CANCELADO POR DECURSO | DE PRAZO                              |
| 62736720  | 28020371                      | RELIGACAO                                                          | 02/07/2012   |                  |                       |                                       |
| 62736720  | 28005512                      | VISITA DE COBRANCA                                                 | 15/06/2012   | 18/06/2012       | CANCELADO POR DECURSO | DE PRAZO                              |
| 62736720  | 28020373                      | RELIGACAO                                                          | 02/07/2012   |                  |                       |                                       |
| 62736747  | 28009219                      | VISITA DE COBRANCA                                                 | 15/06/2012   | 18/06/2012       | CANCELADO POR DECURSO | DE PRAZO                              |
| 62736763  | 28002333                      | VISITA DE COBRANCA                                                 | 15/06/2012   | 18/06/2012       | CANCELADO POR DECURSO | DE PRAZO                              |
| 62736780  | 28009220                      | VISITA DE COBRANCA                                                 | 15/06/2012   | 18/06/2012       | CANCELADO POR DECURSO | DE PRAZO                              |
| 62736810  | 28010214                      | VISITA DE COBRANCA                                                 | 15/06/2012   | 18/06/2012       | CANCELADO POR DECURSO | DE PRAZO                              |
| 62736844  | 28005513                      | VISITA DE COBRANCA                                                 | 15/06/2012   | 18/06/2012       | CANCELADO POR DECURSO | DE PRAZO                              |
| 62736844  | 28020374                      | RESTABELECIMENTO DE LIGACAO                                        | 02/07/2012   |                  |                       |                                       |
| 72486131  | 28009221                      | VISITA DE COBRANCA                                                 | 15/06/2012   | 18/06/2012       | CANCELADO POR DECURSO | DE PRAZO                              |
| 72486778  | 28010215                      | VISITA DE COBRANCA                                                 | 15/06/2012   | 18/06/2012       | CANCELADO POR DECURSO | DE PRAZO                              |
| 72492190  | 28007364                      | VISITA DE COBRANCA                                                 | 15/06/2012   | 18/06/2012       | CANCELADO POR DECURSO | DE PRAZO                              |
| 72496293  | 28005514                      | VISITA DE COBRANCA                                                 | 15/06/2012   | 18/06/2012       | CANCELADO POR DECURSO | DE PRAZO                              |
| 72496374  | 28009222                      | VISITA DE COBRANCA                                                 | 15/06/2012   | 18/06/2012       | CANCELADO POR DECURSO | DE PRAZO                              |

# **Preenchimento dos Campos**

| Campo                           | Preenchimento dos Campos                                                                                                    |  |  |  |
|---------------------------------|----------------------------------------------------------------------------------------------------|--|--|--|
| Comando de Conta de<br>Cobrança | Exibido pelo sistema e não permite alteração.                                                                                                    |  |  |  |
| Gerência Regional               | Selecione uma das opções disponibilizadas pelo sistema.                                                                                                    |  |  |  |
| Unidade de Negócio              | Selecione uma das opções disponibilizadas pelo sistema.<br>A Unidade de Negócio está vinculada à Gerência Regional<br>selecionada.                                                                                                    |  |  |  |
| Localidade                      | Selecione uma das opções disponibilizadas pelo sistema.<br>A Localidade está vinculada à Unidade de Negócio selecionada.                                                                                                    |  |  |  |
| Situação da Ordem de<br>Serviço | Marque uma das opções:<br>Pendentes - Serão filtradas as ordens pendentes para geração do<br>relatório.<br>"Encerradas" - Serão filtradas as OS encerradas para geração do<br>relatório.<br>Todas - Esta opção filtra todas as ordens pendentes e encerradas para<br>geração do relatório. |  |  |  |

| Campo                                       | Preenchimento dos Campos                                                                                                    |
|---------------------------------------------|----------------------------------------------------------------------------------------------------|
| Data da Geração da Ordem<br>de Serviço      | Informe o intervalo de datas a serem consideradas pelo filtro no<br>formato dd/mm/aaaa (dia, mês, ano), ou clique no botão , <i>link</i><br><b>Pesquisar Data - Calendário</b> , para selecionar a data desejada.<br>Caso o período de geração não seja informado para o filtro, o sistema<br>considera a data de inicio do comando de cobrança e a data de<br>encerramento (caso já esteja encerrada), ou a data corrente (caso não<br>esteja encerrada). |
| Data do Encerramento da<br>Ordem de Serviço | Informe o intervalo de datas a serem consideradas pelo filtro no<br>formato dd/mm/aaaa (dia, mês, ano), ou clique no botão 💷, <i>link</i><br><b>Pesquisar Data - Calendário</b> , para selecionar a data desejada.                                                                                                    |
| Tipo de Relatório                           | Selecione a opção <i>Sintético</i> ou <i>Analítico</i> . Em seguida, clique no botão<br>Consultar O.S para comandar a geração do relatório desejado.                                                                                                    |

## Funcionalidade dos Botões

| Botão         | Descrição da Funcionalidade                                                                                         |
|---------------|----------------------------------------------------------------------------------------------------|
| 11            | Ao clicar neste botão, o sistema permite selecionar uma data desejada. Link<br><b>Pesquisar Data - Calendário</b> . |
| Voltar        | Ao clicar neste botão, o sistema retorna à aba anterior.                                                            |
| Voltar        | Ao clicar neste botão, o sistema volta à tela anterior.                                                             |
| Desfazer      | Ao clicar neste botão, o sistema desfaz o último procedimento realizado.                                            |
| Cancelar      | Ao clicar neste botão, o sistema cancela a operação e retorna à tela principal.                                     |
| Consultar O.S | Ao clicar neste botão, o sistema comanda a geração do relatório de consulta de<br>Ordem de Serviço.                 |

## Referências

Consultar Comandos de Conta em Cobrança por Empresa

**Termos Principais** 

Cobrança

Cobrança por Resultado

Clique **aqui** para retornar ao Menu Principal do GSAN.

From: https://www.gsan.com.br/ - Base de Conhecimento de Gestão Comercial de Saneamento

Permanent link: https://www.gsan.com.br/doku.php?id=ajuda:cobranca:consultar\_os&rev=1513169194

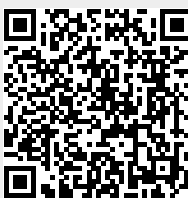

Last update: 13/12/2017 12:46